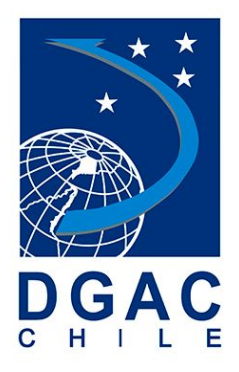

# Manual de Usuario

# Sistema Arribo y Sobrevuelo

# CHILE

### INDICE

| INDICE                                                 | 2  |
|--------------------------------------------------------|----|
| REGISTRO DE VERSIÓN                                    | 2  |
| OBJETIVO                                               | 3  |
| COMPONENTES                                            | 3  |
| INGRESO DE SOLICITUDES                                 | 6  |
| 1 Solicitud de Arribo y Sobrevuelo                     | 6  |
| 2 Solicitud de Operación Antártica                     | 9  |
| 3 Solicitud de Extensión de Permanencia                | 13 |
| MODIFICAR/COMPLEMENTAR SOLICITUDES                     | 15 |
| NOTIFICACIÓN DE MODIFICACIÓN                           | 17 |
| APROBACIÓN DE SOLICITUDES<br>RECHAZO DE SOLICITUDES 18 | 17 |

## **REGISTRO DE VERSIÓN**

| VERSIÓN | RESPONSABLE       | FECHA      | DESCRIPCIÓN DEL CAMBIO                                  |
|---------|-------------------|------------|---------------------------------------------------------|
| 1.0     | Fernando Sobarzo  | 07-01-2018 | Segunda versión del documento.                          |
| 1.1     | Gonzalo Contreras | 19-01-2018 | Corrección de redacción y ortografía, agregar imágenes. |
|         |                   |            |                                                         |
|         |                   |            |                                                         |
|         |                   |            |                                                         |

## OBJETIVO

El presente documento, tiene como objetivo entregar al usuario toda la información pertinente, necesaria para la utilización del sistema Arribos y Sobrevuelos en territorio chileno, detallando paso a paso como realizar las distintas tareas y funcionalidades.

### COMPONENTES

| Nombre Componente                                                                                               | Reseña Gráfica                                                             |
|----------------------------------------------------------------------------------------------------|----------------------------------------------------------------------------|
| Menú de Solicitudes:<br>Permite Seleccionar entre<br>las solicitudes disponibles                                | Solicitud arribo y sobrevuelo Operación Antártica Extensión de permanencia |
| Selección de Idioma:<br>Permite modificar idioma<br>del sistema                                                 |                                                                            |
| Botón Radio: Permite<br>seleccionar entre dos<br>opciones                                                       | Arribo Sobrevuelo                                                          |
| Campo Texto: Permite<br>ingresar texto por teclado                                                              | Ingrese razón social                                                       |
| Campo Texto Expandible:<br>permite ingresar texto y<br>además definir el tamaño<br>del campo.                   | Ingrese dirección de facturación                                           |
| Campo Texto con Botón<br>búsqueda: permite<br>ingresar texto y buscar<br>disponibilidad del texto<br>ingresado. | Ingrese matrícula aeronave                                                 |
| Botón Interruptor: Permite<br>seleccionar entre dos<br>opciones                                                 | Con salida                                                                 |
| Campo Calendario: Permite<br>ingresar fecha y hora<br>desde un calendario                                       | Seleccione la fecha de arribo a territorio nacional                        |

| Captcha: Permite validar<br>que los datos son<br>ingresados por una<br>persona | <ul> <li>Código de verificación</li> <li>Refrescar</li> </ul> |
|--------------------------------------------------------------------------------|---------------------------------------------------------------|
| Botón Acción: Permite<br>realizar una acción al ser<br>presionado              | Salir Enviar Agregar Elegir archivos                          |

### **INGRESO DE SOLICITUDES**

#### 1.- Solicitud de Arribo y Sobrevuelo

Para ingresar una solicitud de Arribo o Sobrevuelo, debe realizar los siguientes pasos:

A. Ingresar al sistema desde la siguiente URL:

http://servicios.dgac.gob.cl/arsv-web/solicitudes.html

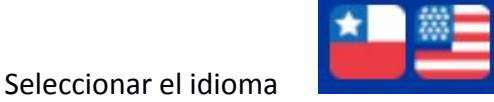

B. Seleccionar desde el menú superior, la opción correspondiente **Solicitud de Arribo y Sobrevuelo** que desplegara el formulario de ingreso:

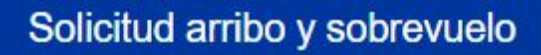

C. En primer lugar, se debe seleccionar el tipo de solicitud Arribo o Sobrevuelo, marcando el botón radio correspondiente:

| <br>Tipo de solicitud | -                        |            | <br> |  |
|-----------------------|--------------------------|------------|------|--|
| * Tipo de solicitud:  | <ul><li>Arribo</li></ul> | Sobrevuelo |      |  |

D. Se deben ingresar los campos correspondientes al operador que solicita el arribo o sobrevuelo:

| Nombre de empresa o dueño de la aeronave : | * Razón social :       |  |
|--------------------------------------------|------------------------|--|
| Ingrese nombre de empresa                  | Ingrese razón social   |  |
|                                            |                        |  |
| Dirección de facturación :                 | * Correo electrónico : |  |

E. Se deben ingresar los campos correspondientes a la aeronave que realizara el arribo o sobrevuelo. Si la matricula esta en los registros internos, se debe presionar el

botón con icono de lupa y se cargaran automáticamente algunos de los datos. Por otra parte si la solicitud corresponde a un arribo, debe completar el botón interruptor con o sin salida:

| Matrícula de aeronave :      |   | * Nacionalidad de aeronave :               |   |
|------------------------------|---|--------------------------------------------|---|
| Ingrese matrícula aeronave   | Q | Seleccione nacionalidad de aeronave        | • |
| * Tipo de aeronave :         |   | * MTOW :                                   |   |
| Ingrese tipo de aeronave     |   | Ingrese MTOW                               | ٣ |
| Nombre del piloto al mando : |   | Sin salida, trámite de matrícula chilena : |   |
| Ingrese nombre del piloto    |   | Con salida                                 |   |

F. Se deben ingresar los datos de vuelo asociados al Arribo o Sobrevuelo, recordando que las fechas van acompañadas de la selección de la hora:

| Objetivo del vuelo :                                        |   | * Clasificación del vuelo :                              |   |
|-------------------------------------------------------------|---|----------------------------------------------------------|---|
| Seleccione objetivo del vuelo                               | • | Seleccione clasificación del vuelo                       | • |
| Aeropuerto de origen antes de ingreso a Chile :             |   | * Aeropuerto de ingreso a territorio Chileno :           |   |
| Seleccione el aeropuerto de origen antes de ingreso a Chile | • | Seleccione el aeropuerto de ingreso a territorio Chileno | • |
| Aeropuerto de salida del territorio Chileno :               |   | * Aeropuerto de destino posterior a Chile :              |   |
| Seleccione el aeropuerto de salida del territorio Chileno   | • | Seleccione al aeropuerto de destino posterior a Chile    | • |
| Distintivo de llamada :                                     |   |                                                          |   |
| Ingrese distintivo de llamada                               |   |                                                          |   |
| * Fecha de arribo a territorio nacional :                   |   | * Fecha de salida de territorio nacional :               |   |
| Seleccione la fecha de arribo a territorio nacional         |   | Seleccione la fecha de salida territorio nacional        |   |
| Observación :                                               |   |                                                          |   |
|                                                             |   |                                                          |   |

G. En algunos casos debe completar los campos asociados al vuelo comercial:

| /uelo comercial                           |          |                               |  |
|-------------------------------------------|----------|-------------------------------|--|
| * Fecha de validez de seguros :           |          | Cantidad de vuelos :          |  |
| Seleccione la fecha de validez de seguros | <b>m</b> | Ingrese la cantidad de vuelos |  |

H. En algunos casos debe completar los campos asociados al Transporte de Carga:

| Correo electrónico del consignatario :       |
|----------------------------------------------|
| Ingrese correo electrónico del consignatario |
|                                              |

I. En algunos casos puede adjuntar documentos o imágenes para complementar los antecedentes de un arribo o sobrevuelo:

| Adjuntos                                                          |        |          |
|-------------------------------------------------------------------|--------|----------|
| Adjuntar archivo :<br>Elegir archivos Ningún archivo seleccionado |        |          |
| Nombre                                                            | Tamaño | Acciones |
| No se han adjuntado archivos.                                     |        |          |
|                                                                   |        |          |

J. Para validar que la información entregada es real y que no se trata de un sistema automático, por seguridad se incluye la validación de un captcha, si no es legible el texto de la imagen, presionar el botón refrescar:

| Validación ———— |                                   |           |
|-----------------|-----------------------------------|-----------|
|                 | e5p2x                             | Refrescar |
|                 | * Código de verificación          |           |
|                 | Ingrese el código de verificación |           |
|                 |                                   |           |

K. Una vez ingresados todos los datos de la solicitud debe presionar el botón enviar ubicado en la parte inferior derecha de la pantalla:

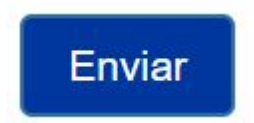

### 2.- Solicitud de Operación Antártica

Para ingresar una solicitud de Operación Antártica, debe realizar los siguientes pasos:

A. Ingresar al sistema desde la siguiente URL:

http://servicios.dgac.gob.cl/arsv-web/solicitudes.html

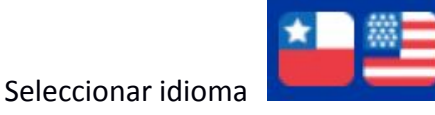

B. Seleccionar desde el menú superior, la opción correspondiente **Operación Antártica** que desplegara el formulario de ingreso:

#### Operación Antártica

C. Se deben ingresar los campos correspondientes al operador que solicita la operación antártica:

| Nombre de empresa o dueño de la aeronave : | * Nacionalidad del operador :           |  |
|--------------------------------------------|-----------------------------------------|--|
| Ingrese nombre de empresa                  | Seleccione la nacionalidad del operador |  |
| ingrese nombre de empresa                  |                                         |  |
|                                            | 1                                       |  |
| Dirección de fecturación :                 |                                         |  |
| Dirección de facturación :                 |                                         |  |

D. Se deben ingresar los campos correspondientes a la aeronave que realizará la operación Antártica. Si la matricula esta en los registros internos, se debe presionar el botón con icono de lupa y se cargaran automáticamente algunos de los datos.

| latrícula de aeronave :    |   | * Tipo de aeronave :     |  |
|----------------------------|---|--------------------------|--|
| Ingrese matrícula aeronave | Q | Ingrese tipo de aeronave |  |
| J                          |   |                          |  |
|                            |   |                          |  |

#### E. Se deben ingresar los datos del Piloto que realizara la operación Antártica:

| Nombre del piloto al mando :              | Licencia :                          |   |
|-------------------------------------------|-------------------------------------|---|
| Ingrese nombre del piloto                 | Ingrese la licencia del piloto      |   |
| Habilitaciones :                          | * Nacionalidad de aeronave :        |   |
| Ingrese las habilitaciones de la licencia | Seleccione nacionalidad de aeronave | - |

#### F. Se deben ingresar los datos del vuelo asociado a la operación Antártica:

| Objetivo del vuelo :                                      |         | * Clasificación del vuelo :                              |   |
|-----------------------------------------------------------|---------|----------------------------------------------------------|---|
| Seleccione objetivo del vuelo                             | •       | Seleccione clasificación del vuelo                       | • |
| lúmero de tripulantes :                                   |         | Tiempo de permanencia en territorio Antártico :          |   |
| Ingrese el número de tripulantes                          |         | Ingrese los días de permanencia en territorio Antártico  |   |
| Fecha de arribo a territorio nacional :                   |         | * Fecha de salida de territorio nacional :               |   |
| Seleccione la fecha de arribo a territorio nacional       |         | Seleccione la fecha de salida territorio nacional        |   |
| Base de operación en territorio Antártico :               |         | * Equipo de comunicación :                               |   |
| Seleccione la base de operación                           | •       | Seleccione el equipo de comunicación                     | • |
| Aeropuerto de origen antes de ingreso a Chile :           |         | * Aeropuerto de ingreso a territorio Chileno :           |   |
| Seleccione el aeropuerto de origen antes de ingreso a C   | Chile 🔻 | Seleccione el aeropuerto de ingreso a territorio Chileno | • |
| Aeropuerto de salida del territorio Chileno :             |         | * Aeropuerto de destino posterior a Chile :              |   |
| Seleccione el aeropuerto de salida del territorio Chileno | •       | Seleccione al aeropuerto de destino posterior a Chile    | • |
| Distintivo de llamada :                                   |         |                                                          |   |
| Ingrese distintivo de llamada                             |         |                                                          |   |

G. En algunos casos debe completar los campos asociados al vuelo comercial:

| uelo comercial                            |          |                               |  |
|-------------------------------------------|----------|-------------------------------|--|
| * Fecha de validez de seguros :           |          | Cantidad de vuelos :          |  |
| Seleccione la fecha de validez de seguros | <b>#</b> | Ingrese la cantidad de vuelos |  |

H. Se debe completar el detalle de los equipos de supervivencia a utilizar en operación antártica:

Detalle de equipos de supervivencia

| uipo de supervivencia.                |           |          |
|---------------------------------------|-----------|----------|
| Seleccione un equipo de supervivencia | ✓ Agregar |          |
|                                       |           |          |
| Equipo ≑                              |           | Acciones |

# I. Se debe completar el detalle de las actividades a desarrollar en en operación antártica:

1 11 1 17 17

| talle de actividad :  |          |
|-----------------------|----------|
| Ingrese una actividad | Agregar  |
| Actividad ≑           | Acciones |

J. En algunos casos puede adjuntar documentos o imágenes para complementar los antecedentes de un arribo o sobrevuelo:

| Adjuntos                                                          |        |          |
|-------------------------------------------------------------------|--------|----------|
| Adjuntar archivo :<br>Elegir archivos Ningún archivo seleccionado |        |          |
| Nombre                                                            | Tamaño | Acciones |
| No se han adjuntado archivos.                                     |        |          |
|                                                                   |        |          |

K. Para validar que la información entregada es real y que no se trata de un sistema automático, por seguridad se incluye la validación de un captcha:

| - Validación | ]                                 |  |
|--------------|-----------------------------------|--|
|              | Refrescar                         |  |
|              | espex                             |  |
|              | * Código de verificación          |  |
|              | Ingrese el código de verificación |  |
|              |                                   |  |

L. Una vez ingresados todos los datos de la solicitud debe presionar el botón enviar ubicado en la parte inferior derecha de la pantalla:

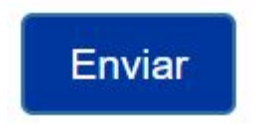

### 3.- Solicitud de Extensión de Permanencia

Para ingresar una solicitud de Extensión de Permanencia, debe realizar los siguientes pasos:

A. Ingresar al sistema desde la siguiente URL:

http://servicios.dgac.gob.cl/arsv-web/solicitudes.html

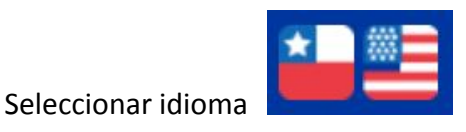

 B. Seleccionar desde el menú superior, la opción correspondiente Extensión de Permanencia que desplegara el formulario de ingreso:

| -         | 1   |     |     |    |    |    |     |   |    |    |   |
|-----------|-----|-----|-----|----|----|----|-----|---|----|----|---|
| <b>FX</b> | ren | SIO | n a | e. | ne | ٩n | ma  | m | en | CI | а |
|           |     | oio |     |    | P~ | ~  | 110 |   |    |    | - |

A. En primer lugar, se debe ingresar el número de autorización del Arribo para el cual se requiere extender la permanencia y la matrícula de la aeronave, posteriormente presione el botón buscar:

| - Buscar solicitud |               |                            |
|--------------------|---------------|----------------------------|
| * Nº de au         | itorización : | * Matrícula de aeronave :  |
| Código             | o / Año       | Ingrese matrícula aeronave |
|                    |               | Buscar                     |

B. El sistema desplegará los datos del arribo en modo lectura, por lo que solo podrá visualizar los datos:

| Arribo                  | Solicitud Aprobada |  |
|-------------------------|--------------------|--|
|                         |                    |  |
| Fecha de la solicitud : |                    |  |

C. Se deben ingresar los campos correspondientes a la extensión de permanencia:

| * Fecha de inicio de permanencia :           |  | * Fecha de término de permanencia :           |   |
|----------------------------------------------|--|-----------------------------------------------|---|
| Ingrese la fecha de inicio de la permanencia |  | Ingrese la fecha de término de la permanencia |   |
| Cantidad de días de extensión :              |  | * Motivo de la extensión :                    |   |
|                                              |  |                                               | • |
| Detalle :                                    |  |                                               |   |
| Ingrese el detalle                           |  |                                               |   |
|                                              |  |                                               |   |

D. En algunos casos puede adjuntar documentos o imágenes para complementar los antecedentes de una extensión de permanencia:

| Elegir archivos | Ningún archivo seleccionado |   |  |
|-----------------|-----------------------------|---|--|
|                 |                             | - |  |

E. Para validar que la información entregada es real y que no se trata de un sistema automático, por seguridad se incluye la validación de un captcha:

| Validacion |                          |  |
|------------|--------------------------|--|
|            | <b>cyphc</b> Refrescar   |  |
|            | * Código de verificación |  |
|            | cyphc                    |  |
|            |                          |  |

| Salir | Enviar |
|-------|--------|
|-------|--------|

F. Una vez ingresados todos los datos de la solicitud debe presionar el botón enviar ubicado en la parte inferior derecha de la pantalla:

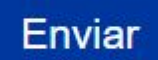

| Operación exitosa. |                                 |              |  |  |
|--------------------|---------------------------------|--------------|--|--|
| Su solicitud ha    | a sido enviada correctamente co | on Nº EP0010 |  |  |
|                    | Salir                           |              |  |  |

### MODIFICAR/COMPLEMENTAR SOLICITUDES

En algunos casos, si los datos o la documentación presentada son confusos o se necesita aclarar alguna observación, la sección de Tránsito Aéreo de la Dirección General de Aeronáutica Civil de Chile, le devolverá la solicitud mediante un correo que adjunta una URL, en ésta última debe ingresar y seguir las instrucciones:

Estimado(s) / Dear test.

Le informamos que para dar respuesta a su solicitud con Matricula ZZZZ, se requiere nos envíe la siguiente información adicional

We inform you that to give an answer to your application with aircraft registrations mark ZZZZ, is required to send us the following additional information:

Solicita indicar dato X

Para entregar la información solicitada presione el siguiente link / For more information click on the following link: <u>http://devnew.dgac.gob.cl/arsv-web/solicitudes.html#/antecedentes/56512</u>

Atentamente. Dirección General de Aeronautica Civil.

Este correo se genera de manera automatica por el sistema, por favor no responder / This email is generated automatically by the system, please do not reply.

Para resolver la solicitud realice los siguientes pasos:

A. Al ingresar en la URL azul, se desplegará la siguiente pantalla, donde debe completar los antecedentes y/o adjuntar algún archivo:

| Solicita indicar dato X                                    |  |  |
|------------------------------------------------------------|--|--|
|                                                            |  |  |
|                                                            |  |  |
| ntecedentes :                                              |  |  |
| ntecedentes :<br>Escriba aquí los antecedentes solicitados |  |  |
| ntecedentes :<br>Escriba aquí los antecedentes solicitados |  |  |

| Adjuntos                                                          |         |          |
|-------------------------------------------------------------------|---------|----------|
| Adjuntar archivo :<br>Elegir archivos Ningún archivo seleccionado |         |          |
| Nombre                                                            | Татаño  | Acciones |
| ALTERNATIVAA.png                                                  | 0,14 MB | Ŧ        |

B. Al completar los antecedentes solicitados ya sea texto o documento adjunto, debe completar el captcha de validación:

| - Validación |                                   |           |
|--------------|-----------------------------------|-----------|
|              | Breex                             | Refrescar |
|              | * Código de verificación          |           |
|              | Ingrese el código de verificación |           |
|              |                                   |           |

C. Por último, debe presionar el botón enviar.

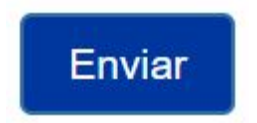

## NOTIFICACIÓN DE MODIFICACIÓN

En algunos casos, si los datos o la documentación presentada son modificados por la sección de Tránsito Aéreo de la Dirección General de Aeronáutica Civil de Chile, se le notificará mediante un correo con el detalle de la modificación:

Estimado(s) / Dear empresa.

Su solicitud de arribo/sobrevuelo con matrícula: XXXX, ha sido modificada en los siguientes campos: Your request with Aircraft Registration Mark: XXXX, has been edited in the fields:

Validez Seguros

Para mayor información presione el siguiente link /For more information click on the following link: http://devnew.dgac.gob.cl/arsv-web/solicitudes.html#/verSolicitudArsv/8572

Atentamente. Dirección General de Aeronautica Civil.

Este correo se genera de manera automatica por el sistema, por favor no responder / This email is generated automatically by the system, please do not reply.

### APROBACIÓN DE SOLICITUDES

Si los datos entregados en la solicitud no tienen ningún impedimento para ser autorizada, la sección de Tránsito Aéreo de la Dirección General de Aeronáutica Civil de Chile, le notificará mediante un correo que contiene una URL para para verificar la aprobación de la solicitud con sus datos respectivos:

Estimado(s) / Dear test4.

Su solicitud 1/2018 con matricula ZZZZ, ha sido aprobada / Your application: 1/2018 with aircraft registrations mark : ZZZZ, has been approved.

Para mayor información presione el siguiente link /For more information click on the following link: http://devnew.dgac.gob.cl/arsv-web/solicitudes.html#/verSolicitudArsv/8580

Atentamente. Dirección General de Aeronautica Civil.

Este correo se genera de manera automatica por el sistema, por favor no responder / This email is generated automatically by the system, please do not reply.

### **RECHAZO DE SOLICITUDES**

En algunos casos, cuando la sección de Tránsito Aéreo de la Dirección General de Aeronáutica Civil de Chile, determine que la solicitud no puede cursarse, se enviará una notificación por correo al usuario, indicando el motivo del rechazo. Para todos los efectos una solicitud rechazada no podrá seguir en curso:

Estimado(s) / Dear TEST.

Su solicitud con matricula de aeronave: B3333, ha sido rechazada por el siguiente motivo:

Your application: with aircraft registrations mark : B3333, has been rejected for the following reason:

faltan datos, es una prueba

Atentamente. Dirección General de Aeronautica Civil.

Este correo se genera de manera automatica por el sistema, por favor no responder / This email is generated automatically by the system, please do not reply.